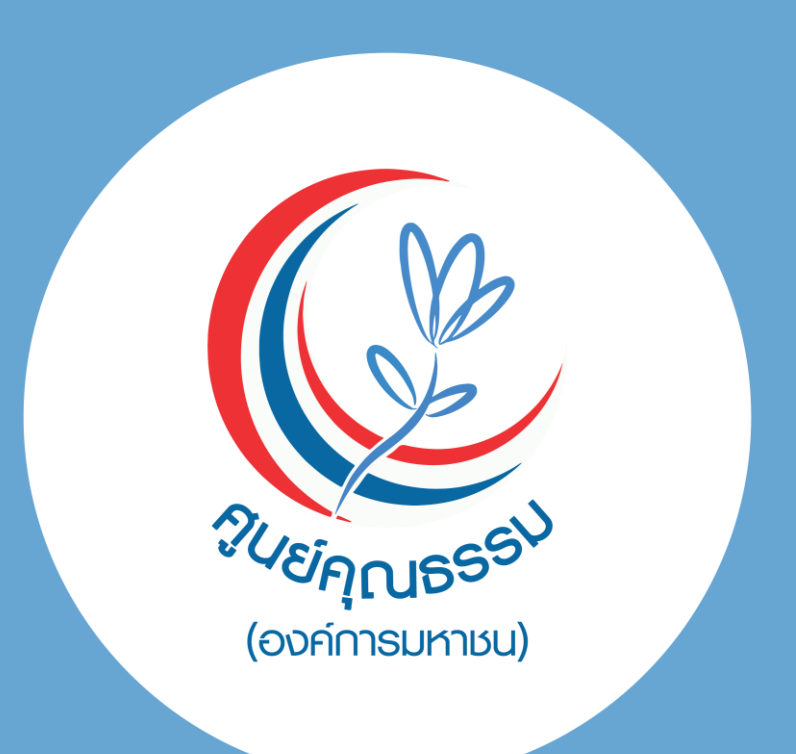

## (C) **คุณธรรม สัมผัสได้** (D)

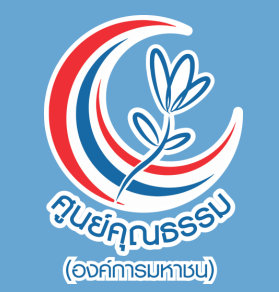

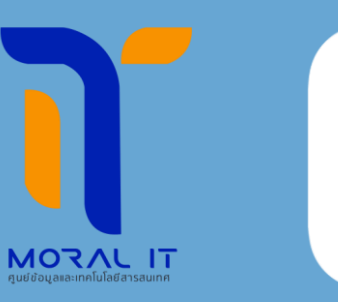

MEMBEI

## <u>1.คู่มือการใช้งานระบบ Moral Member</u> <u>สำหรับ "บุคคลภายนอก"</u>

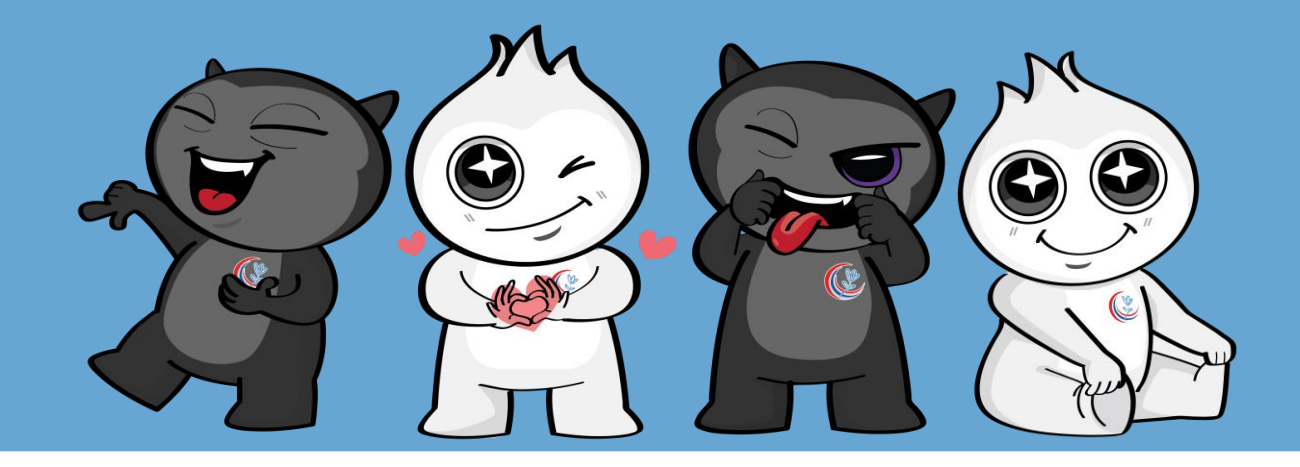

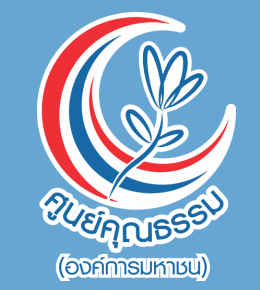

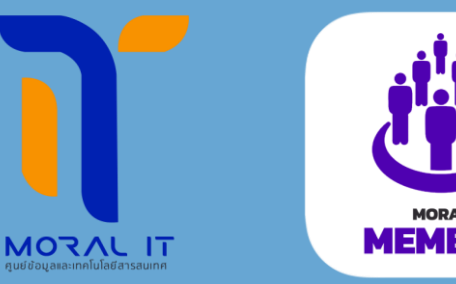

# 2. วิธีการขั้นตอนการให้บริการระบบ Moral Member สำหรับ "บุคคลภายนอก"

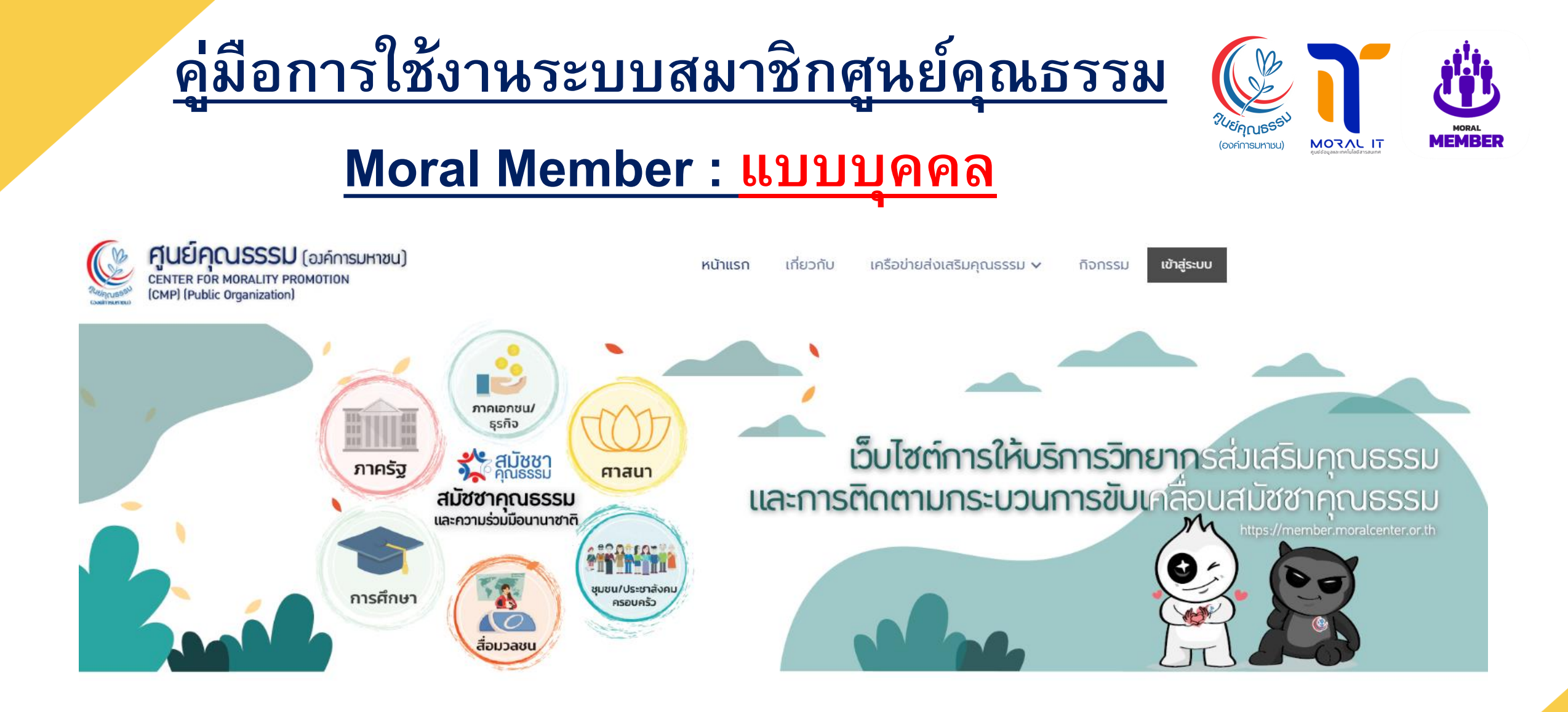

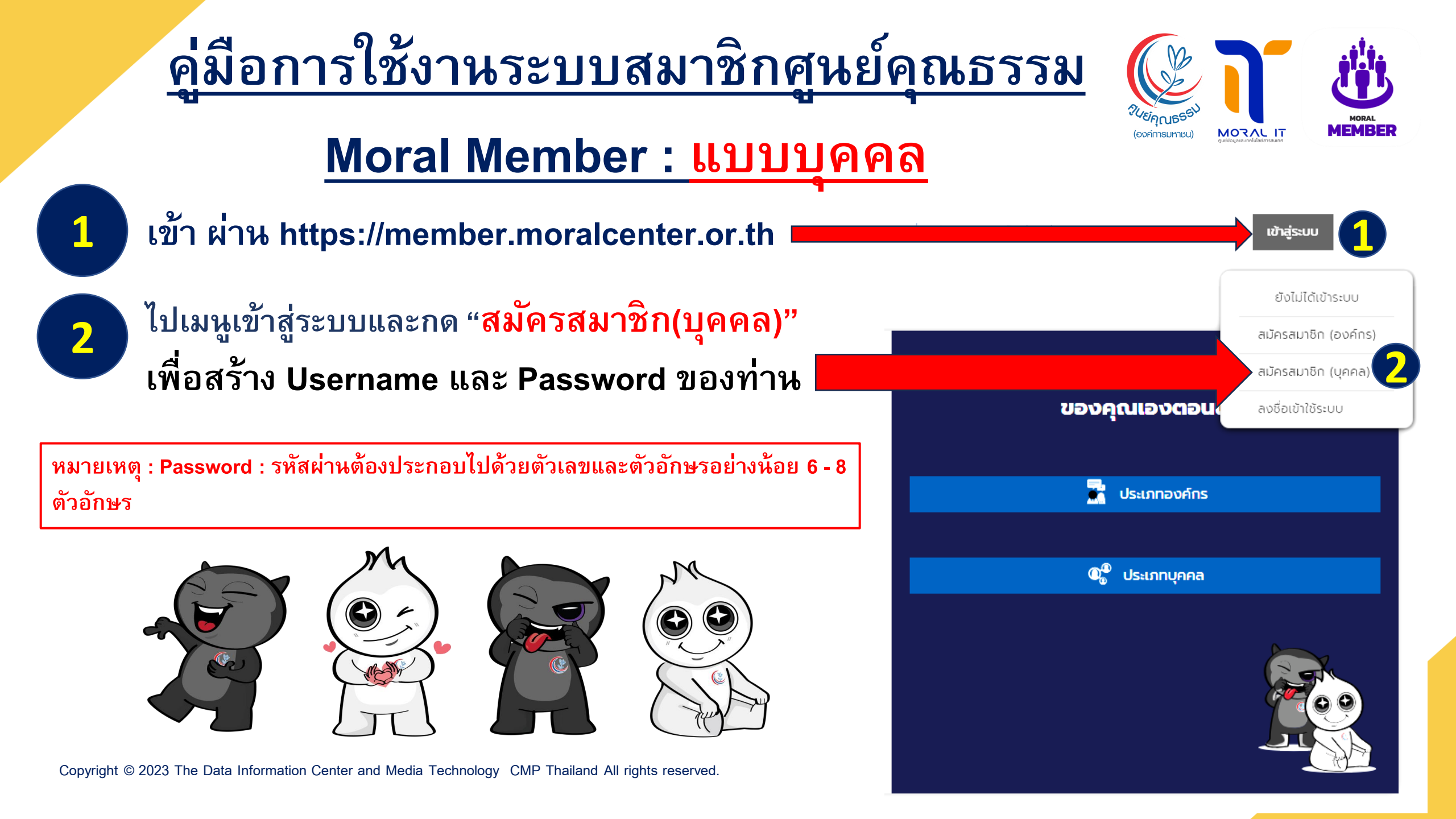

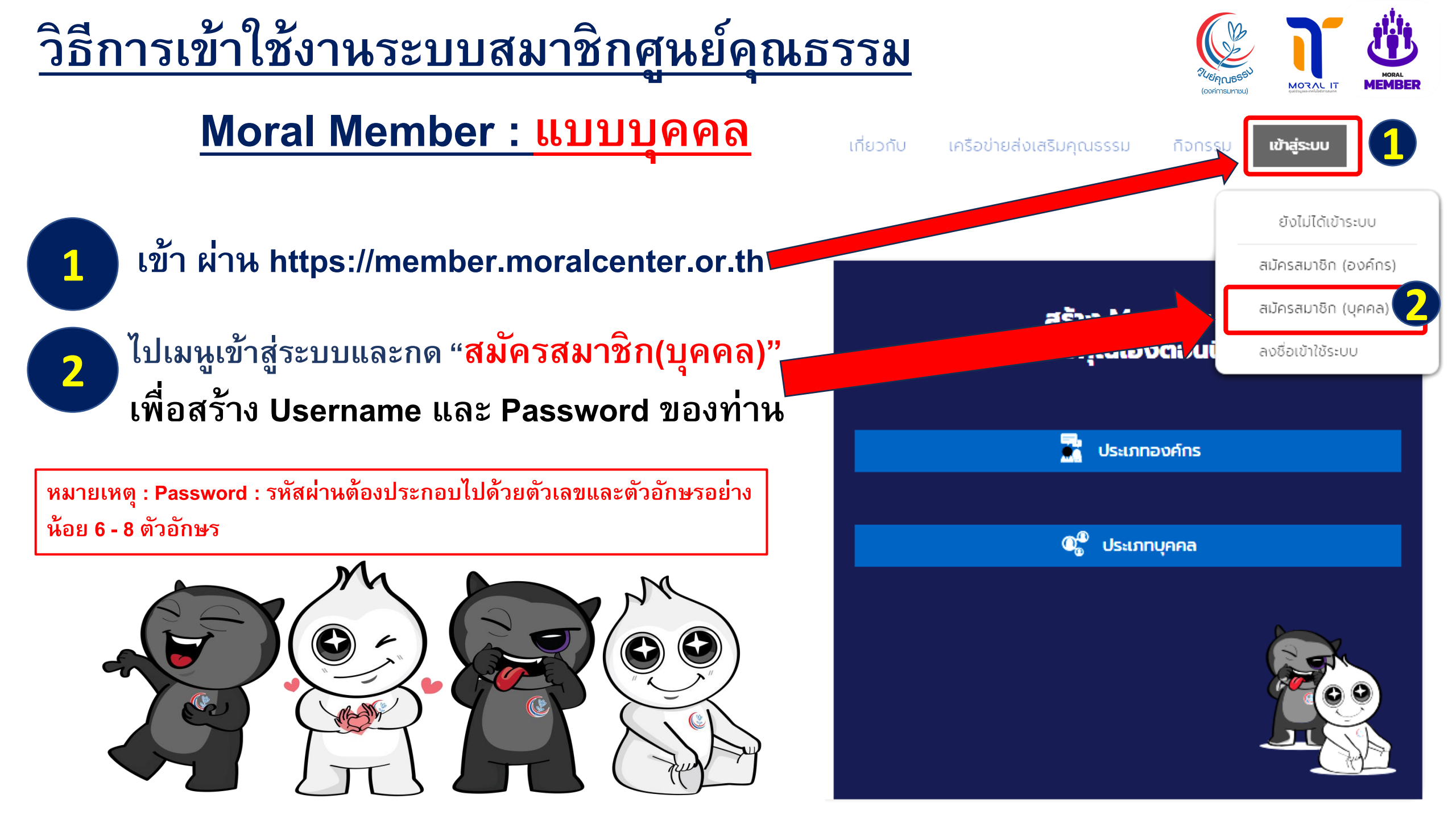

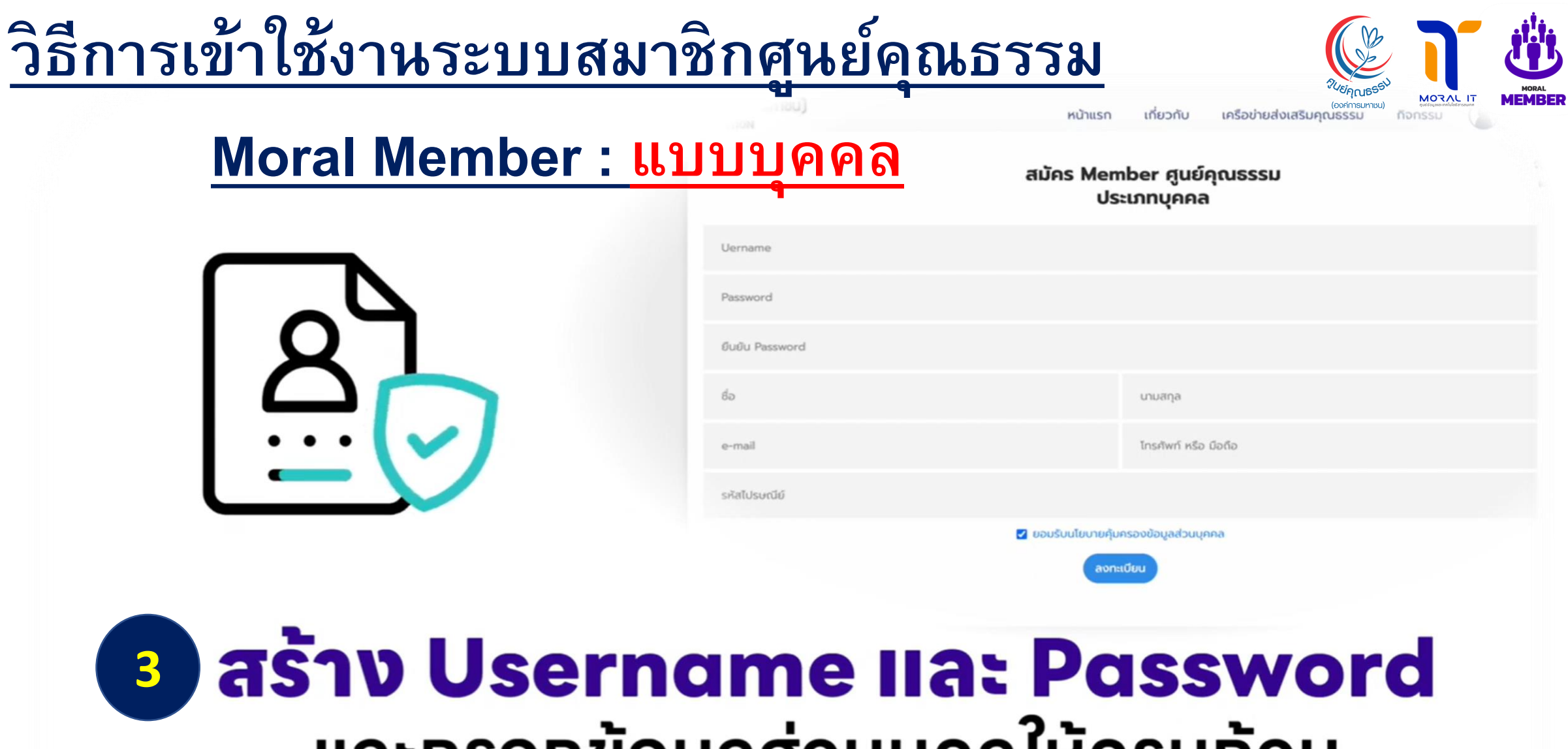

### 3 สราง Username และ Password และกรอกข้อมูลส่วนบุคลให้ครบต้วน พร้อมกดยอมรับนโยบายคุ้มครองข้อมูลส่วนบุคคล และกดลงทะเบียน

## <u>วิธีการเข้าใช้งานระบบสมาชิกศูนย์คุณธรรม</u>

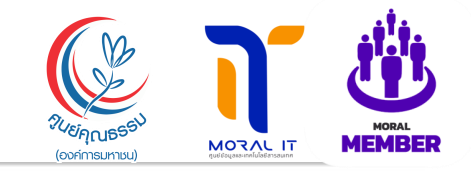

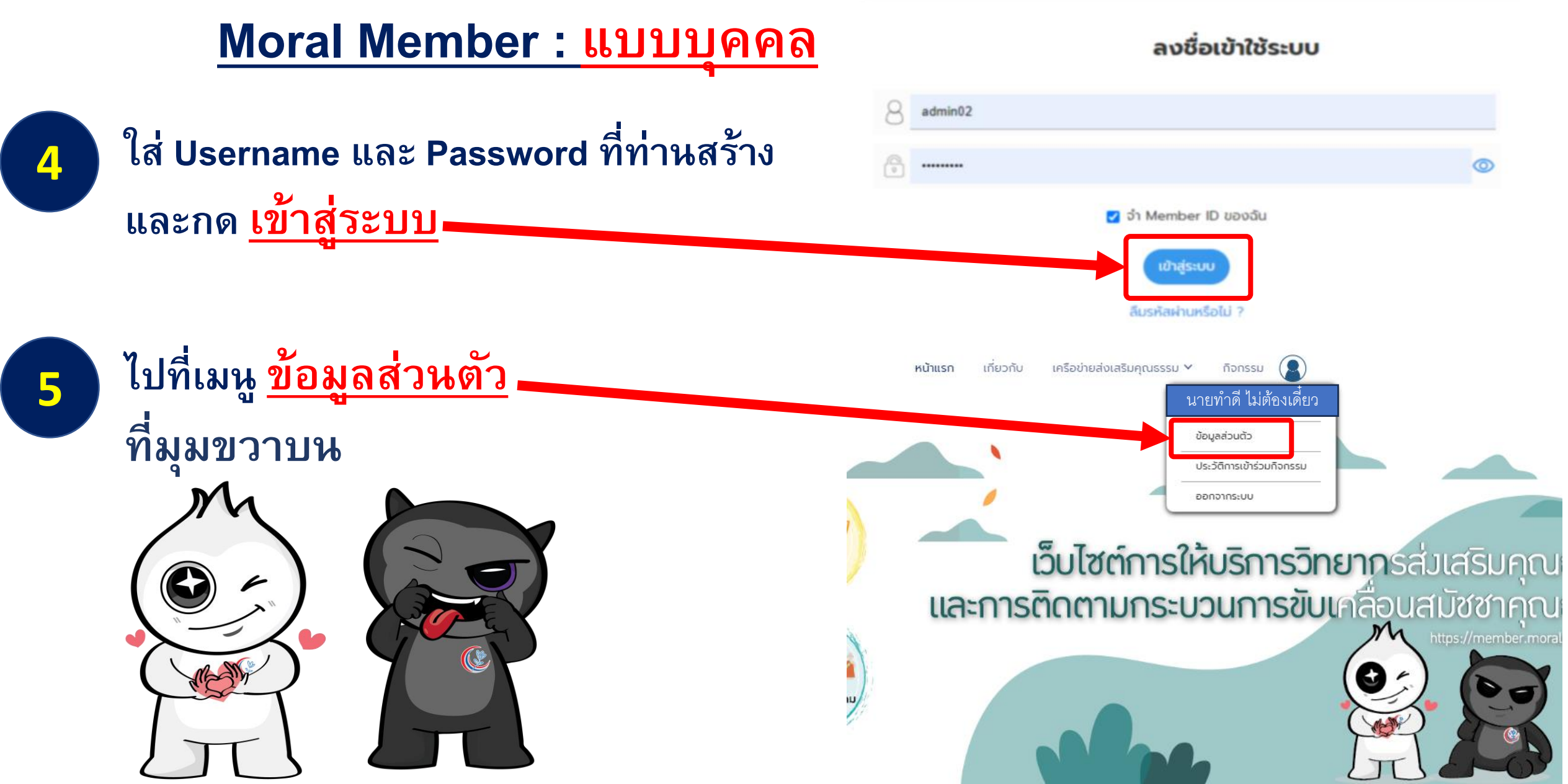

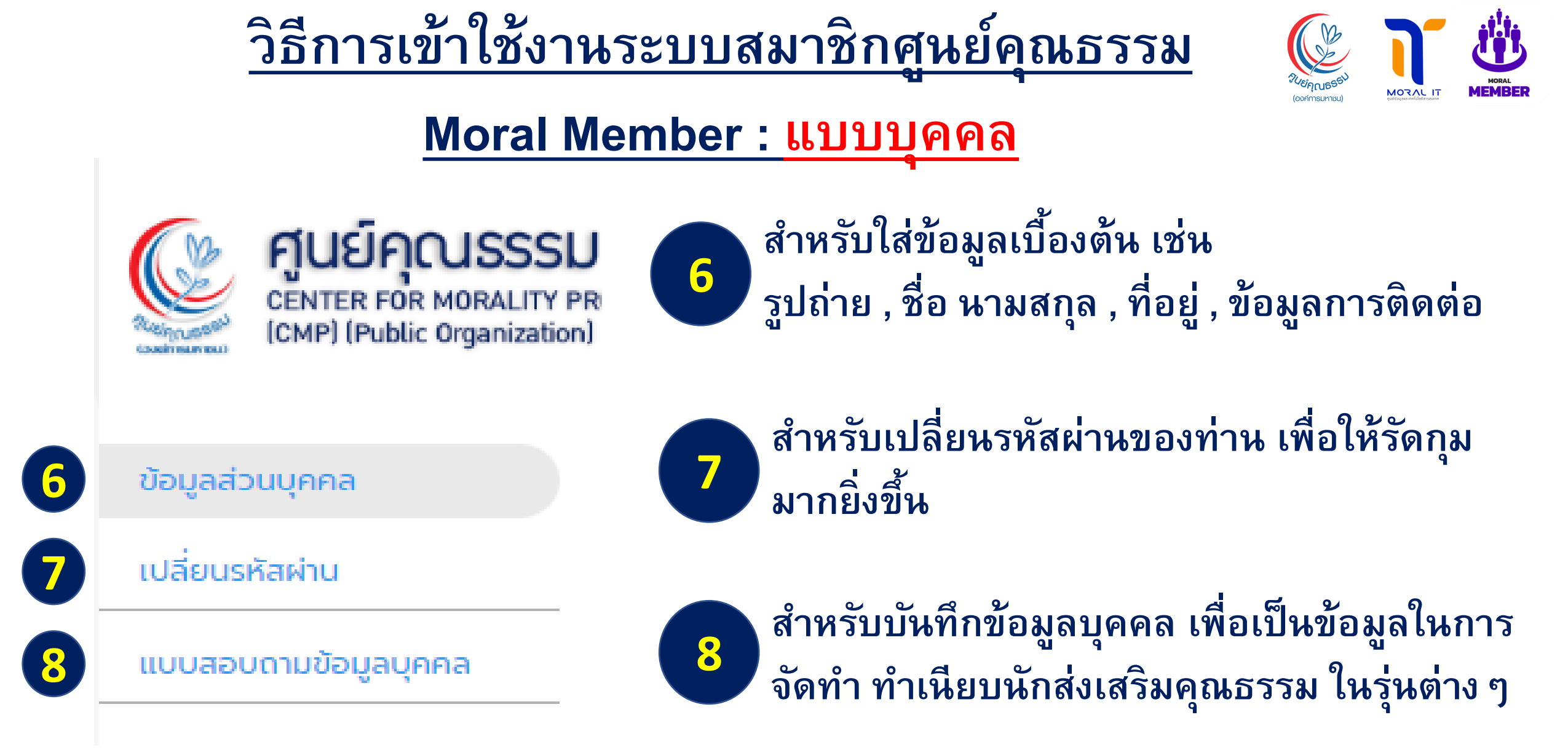

## วิธีการเข้าใช้งานระบบสมาชิก

ศูนย์คุณธรรม

"แบบสอบถามข้อมูลบุคคล"

จะมีทั้งหมด 9 ข้อให้ท่านกรอก

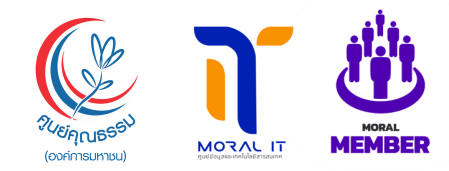

#### ส่วนที่ 2 ข้อมลบุคคลพื้นฐาน 2.1 ข้อมูลบุคคล คำนำหน้า Moral Member : แบบบุคคล ชื่อ นามสกุล ວວ/ດດ/ປປປປ ตำแหน่ง หน่วยงานที่สังกัด ระดับการศึกษา ศาสนา เลขที ที่อยู่ ทีอยู่ปัจจุบัน ົດບັບ 10160 เพิ่มที่อยู่

ข้อมูล เพื่ออัพเดทข้อมูลและ บันทึกจัดทำทำเนียบรุ่น นัก ส่งเสริมคุณธรรม ในระบบ ต่อไป

เมื่อท่านทำ

9

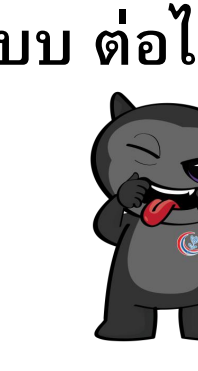

## <u>วิธีการเข้าใช้งานระบบสมาชิก</u>

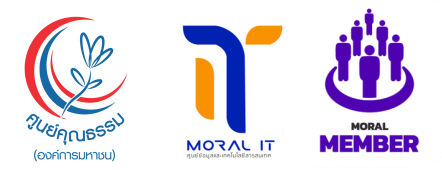

## <u>ศูนย์คุณธรรม</u>

#### <u>Moral Member : แบบบุคคล</u>

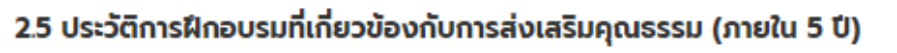

🤰 เพิ่มประวัติการฝึกอบรมที่เกี่ยวข้องกับการส่งเสริมคุณธรรม

#### 2.6 กิจกรรม/โครงการที่เกี่ยวข้องกับการส่งเสริมคุณธรรม ที่ท่านรับผิดชอบ (ภายใน 5 ปี)

🕃 เพิ่มประวัติการฝึกอบรมที่เกี่ยวข้องกับการส่งเสริมคุณธรรม

## 10

เมื่อท่านทำแบบสอบถาม ข้อมูลบุคคล เสร็จแล้ว ให้กด ปุ่ม บันทึกข้อมูล โดยสังเกตุคำว่า <u>บันทึกเสร็จสิ้น แสดงขึ้นมา</u>

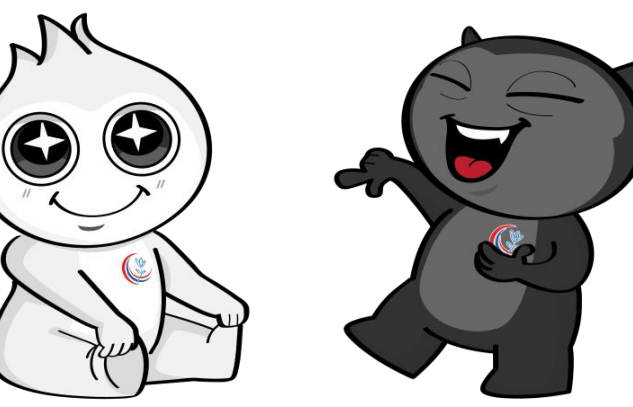

#### 2.7 กลุ่มงานที่ท่านได้ติดต่อกับศูนย์คุณธรรม

- 🗹 กลุ่มงานวิจัยนวัตกรรมและระบบพฤติกรรมไทย
- 🗹 กลุ่มงานสื่อสารและรณรงค์ทางสังคม
- 🗹 กลุ่มงานศูนย์ข้อมูลและเทคโนโลยีสารสนเทศ
- 🗹 กลุ่มงานสมัชชาคุณธรรมและความร่วมมือนานาชาติ
- 🗹 กลุ่มงานส่งเสริมคุณธรรมเครือข่ายทางสังคม
- 🗹 กลุ่มงานอื่น ๆ

โปรดระบุ

#### ผลงานเด่นและรางวัลที่เคยได้รับ ด้านคุณธรรม/จริยธรรมและธรรมาภิบาล

บันทึกข้อมส

เพิ่ม, งานเด่นและรางวัลที่เคยได้รับ

3. การยินยอมในการเปิดเผง ้อมูลของตนเองให้กับองค์กรได้ (ไม่บังคับ)

🔘 ยินยอม

🔾 ไม่ยินยอม

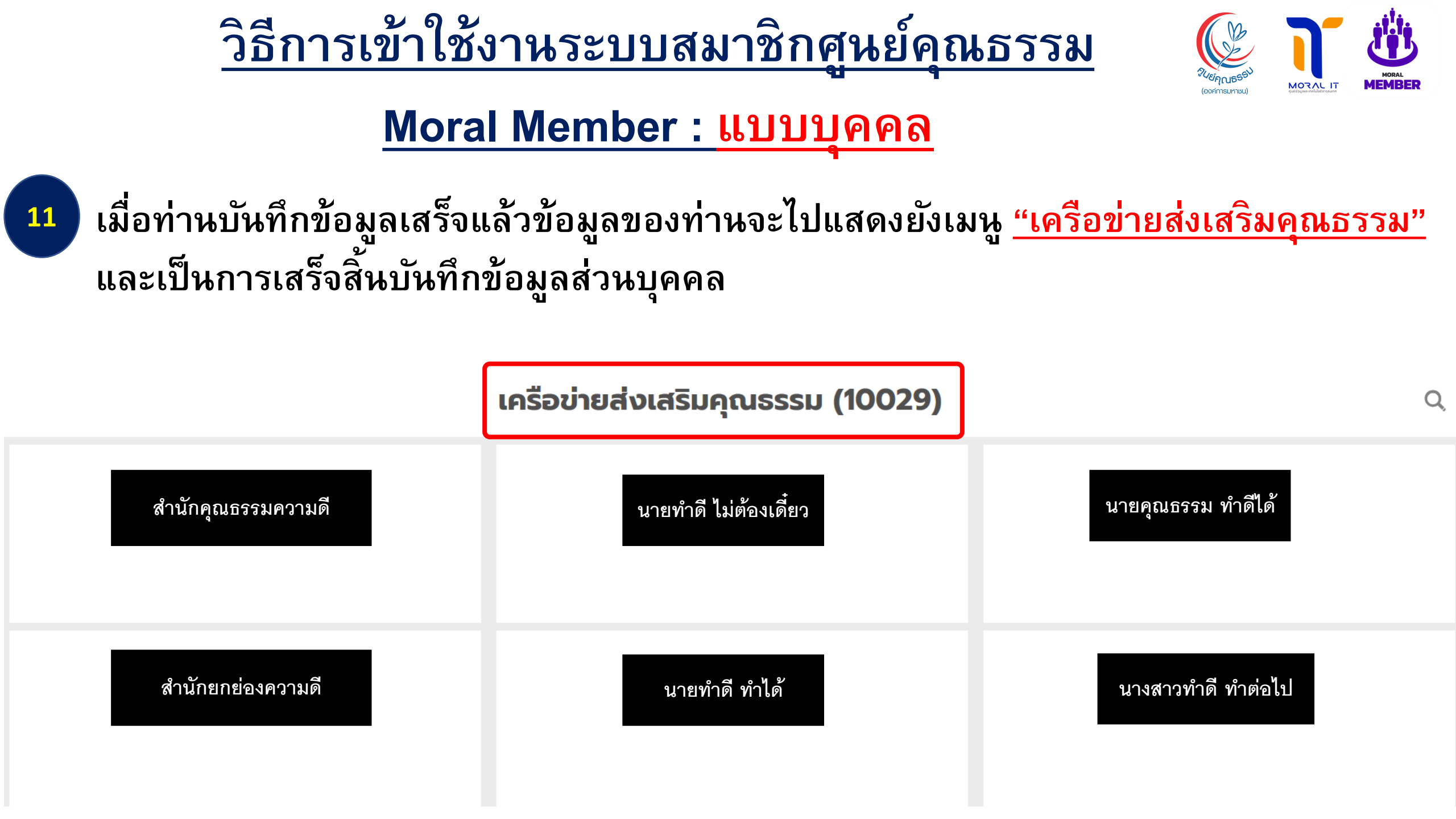

#### ด่มือการใช้งานระบบสมาชิกศูนย์คุณธรรม <u>Moral Member</u> : แบบองค์กร MORAL IT MEMBER (องค์การมหาชน) ศนย์คณธรรม (องค์การมหาชน) เครือข่ายส่งเสริมคุณธรรม 🗸 เกี่ยวกับ เข้าสู่ระบบ หน้าแรก กิจกรรม CENTER FOR MORALITY PROMOTION (CMP) (Public Organization) ภาคเอกชน/ ธุรกิจ **เว็บไซต์การให้บริการวิทยาก**รส่มเสริมคุณธรรม **ร้าง** สมัชชา คุณธรรม ภาครัฐ ศาสนา **และการติดตามกระบวนการขับเค**ลื่อนสมัชชาคุณธรรม สมัชชาคุณธรรม และความร่วมมือนานาชาติ ชมชน/ประชาสังคม การศึกษา ครอบครัว สือมวลชเ

Copyright © 2023 The Data Information Center and Media Technology CMP Thailand All rights reserved.

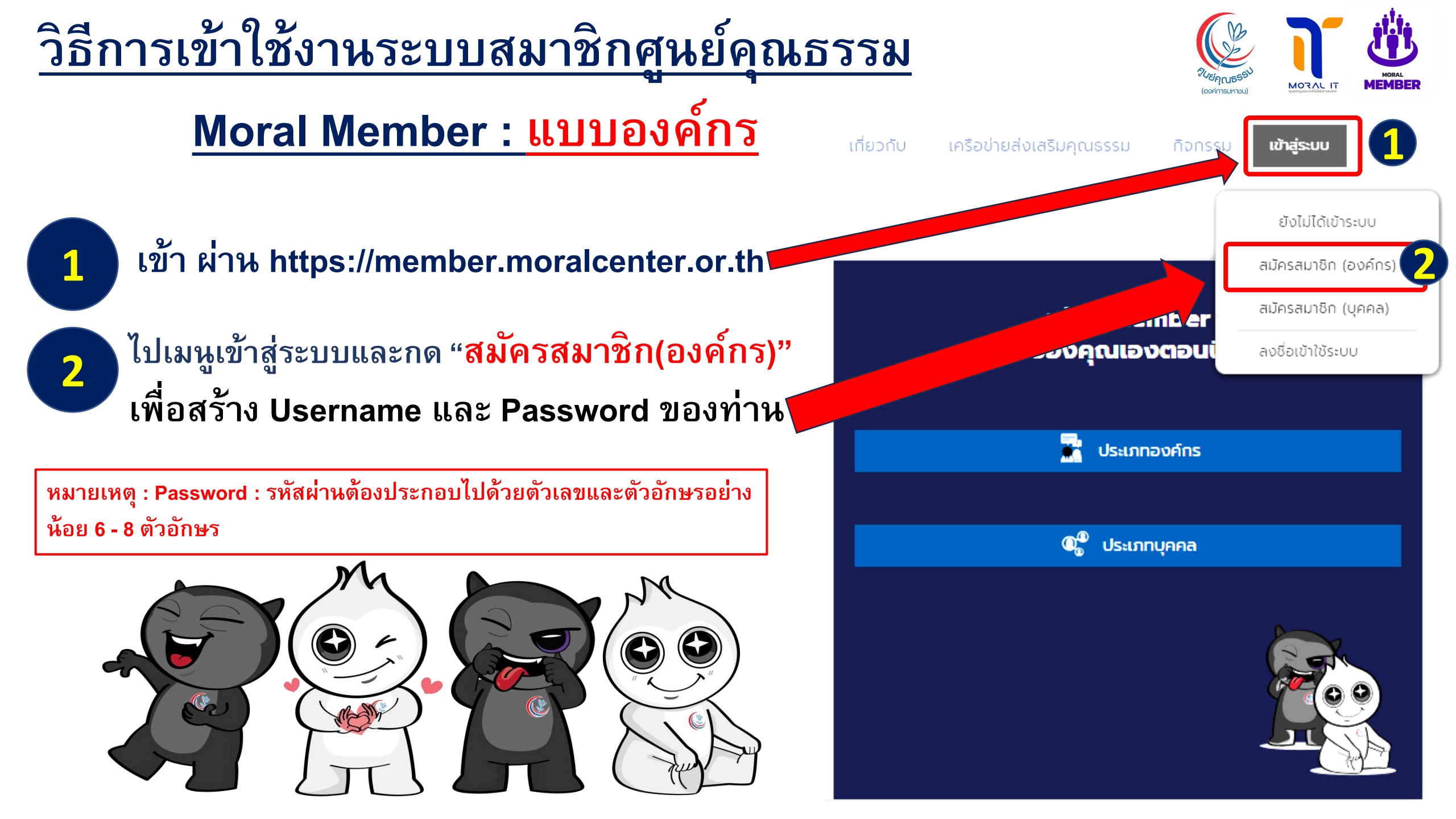

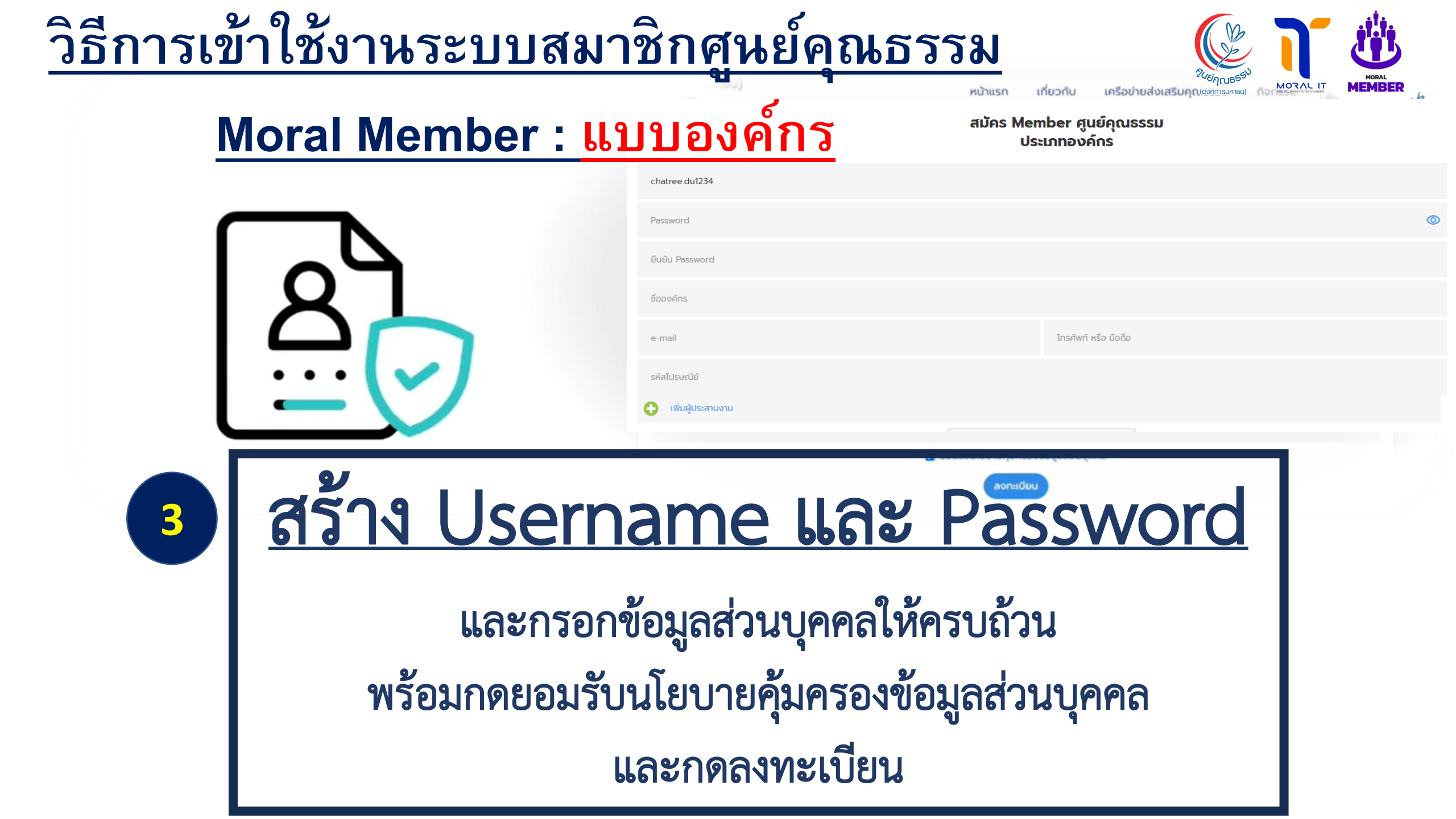

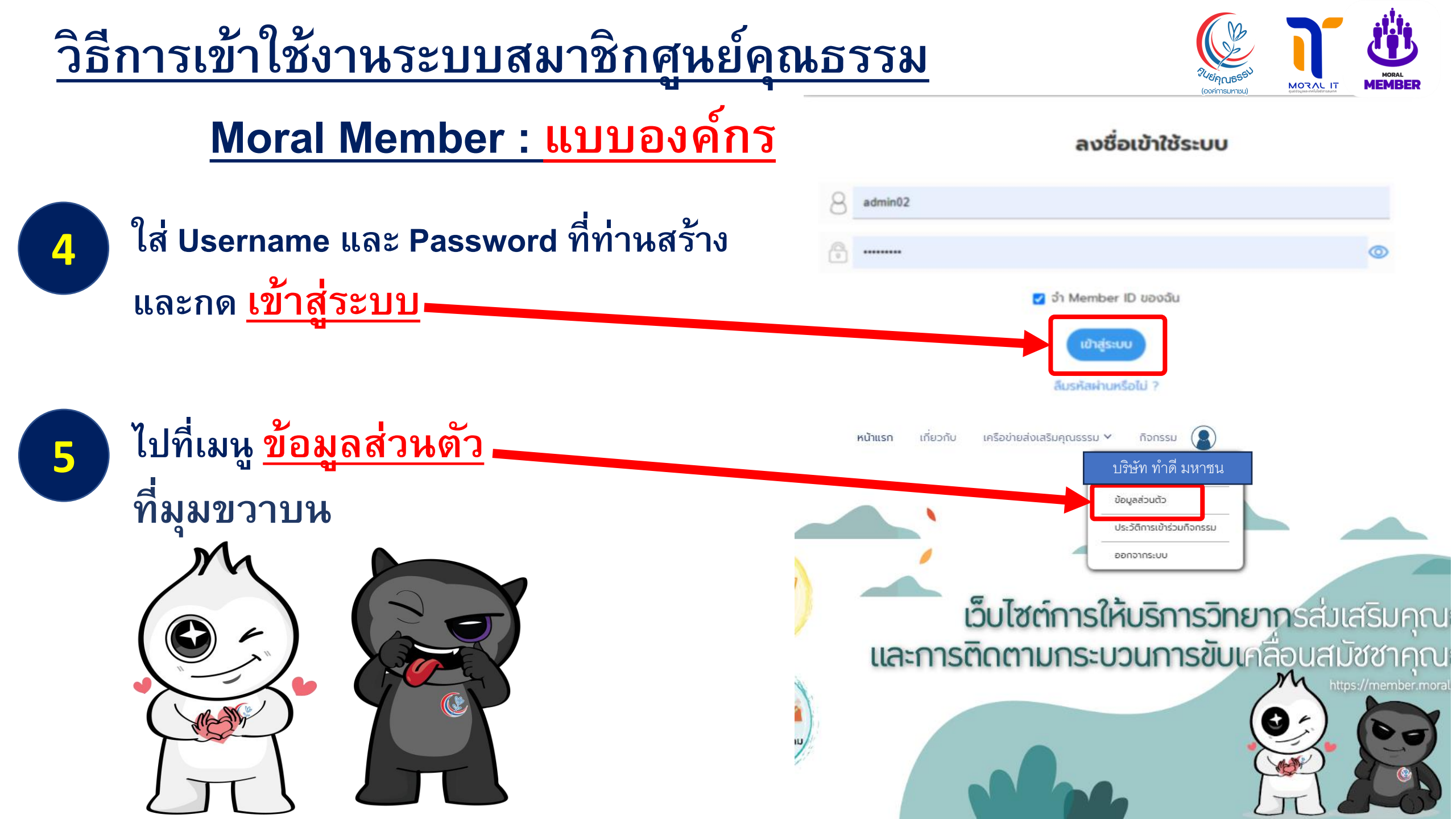

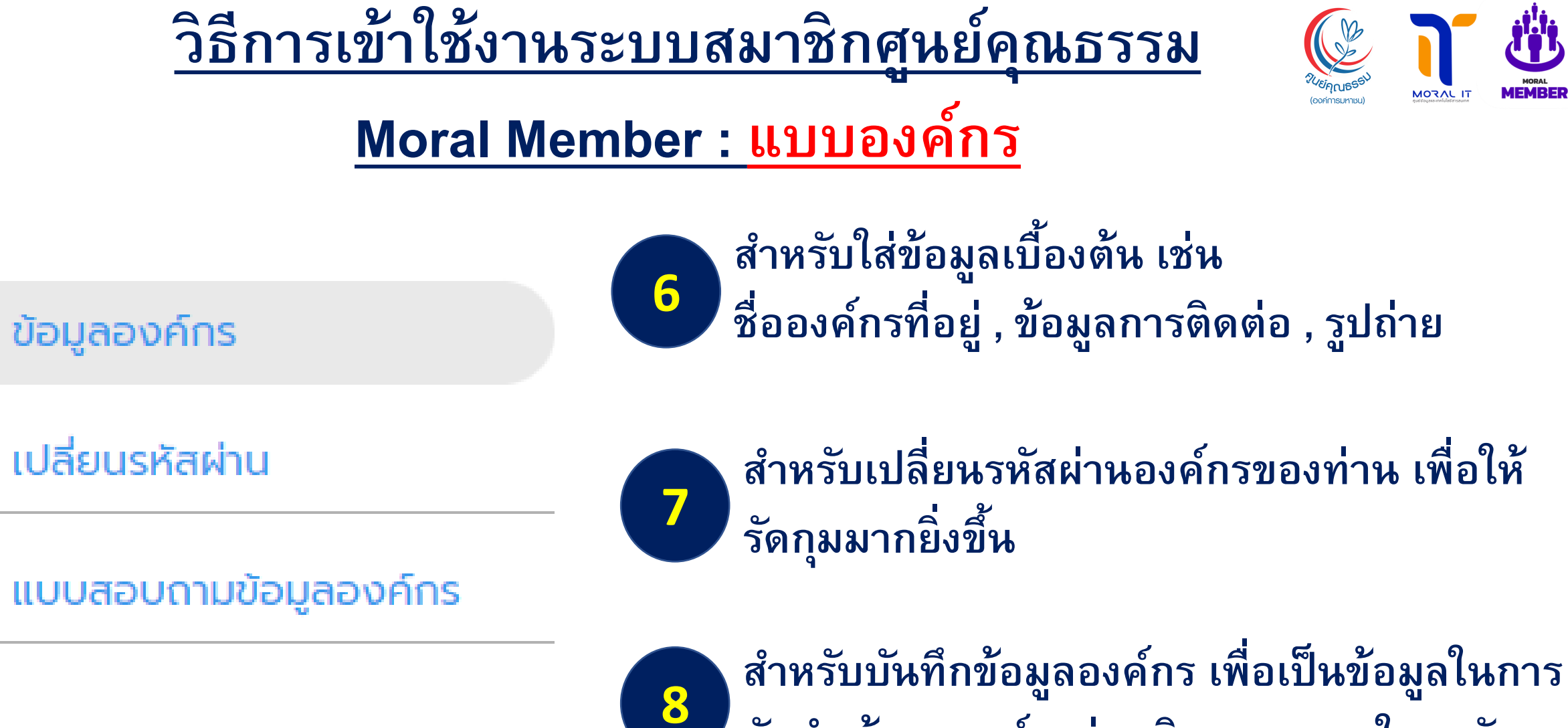

สำหรับบันทิกข้อมูลองคํกร เพื่อเป็นข้อมูลในก จัดทำ ข้อมูลองค์กรส่งเสริมคุณธรรม ในระดับ ต่าง ๆ

## วิธีการเข้าใช้งานระบบสมาชิก

ศูนย์คุณธรรม

ุ<sub>่ ∧</sub>ุระบบ ต่อไป

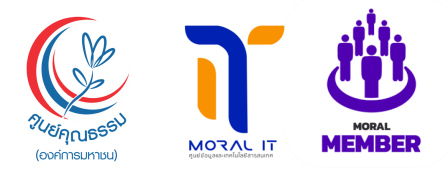

1. ข้อมูลองค์กร / หน่วยงาน / ชุมชนส่งเสริมคุณธรรม

| <u> Moral Member : แบบองค์กร</u> | test<br>เลขที่         |
|----------------------------------|------------------------|
|                                  | หมู่บ้าน               |
| 👝 เมื่อท่านทำ                    | 10400                  |
|                                  | 😯 เพิ่มผู้ประสานงาน    |
| <u>"แบบสอบถามข้อมูลองค์กร"</u>   | ☐ ที่ทำงาน ✓ 03884467  |
| จะมีทั้งหมด 10 ข้อให้องค์กรของ   |                        |
|                                  | 😯 เพิ่มหมายเลขโทรศัพท์ |
| มาหนวอนถอที่ย แขะอุณเตม          | 😯 ເพิ່ม e-mail         |
| ข้อมูล บันทึกลงระดับองค์กร ใน    | 😯 เพิ่ม social profile |
|                                  |                        |

#### ประเภทเครือข่าย / องค์กร (กรุณาเลือกเพียง 1 ประเภทให้ตรงกับองค์กรของท่าน)

ORG-1 เครือข่ายภาครัฐ 🕧 🔘 หน่วยงานของรัฐ องค์การปกครองส่วนท้องถิ่น

## <u>วิธีการเข้าใช้งานระบบสมาชิก</u>

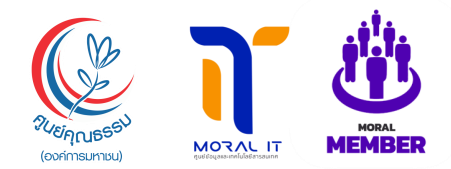

## ศูนย์คุณธรรม Moral Member : แบบองค์กร เมื่อท่านทำแบบสอบถาม

ข้อมูลองค์กร เสร็จแล้ว ให้กดปุ่ม บันทึกข้อมูล โดยสังเกตุคำว่า <u>บันทึกเสร็จสิ้น แสดงขึ้นมา</u> **^** 

10

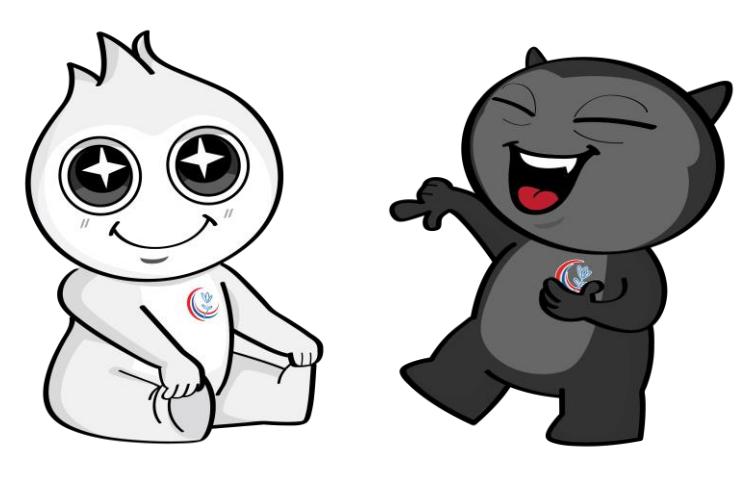

#### 9. การมีส่วนร่วมกับกิจกรรมของศูนย์คุณธรรม (เลือกได้มากกว่า 1 ข้อ)

- 🔲 เป็นกรรมการ / อนุกรรมการ / คณะทำงานที่ศูนย์คุณธรรมแต่งตั้ง
- 🗌 เข้ารับการฝึกอบรม / ศึกษาดูงานจากศูนย์คุณธรรม
- 🗌 เข้าร่วมประชุมเชิงปฏิบัติการ
- 🔲 เป็นแหล่งเรียนรู้ของศูนย์คุณธรรม
- 🔲 สนับสนุนองค์ความรู้ / เป็นวิทยากรให้กับศูนย์คุณธรรม
- 🗌 เป็นสมาชิกรับข้อมูลข่าวสาร / จดหมายข่าวจากศูนย์คุณธรรม
- 🗌 อื่น ๆ

โปรดระบุ

#### เข้าร่วมงานสมัชชาคุณธรรมแห่งชาติ

🚹 เพิ่มการเข้าร่วมงานสมัชชาคุณธรรมแห่งชาติ

เข้าร่วมงานสมัชชาคุณธรรมระดับภูมิภาค/จังหวัด

) เพิ่มการเข้าร่วมงานสมัชชาคุณธรรมระดับภูมิภาค/จังหวัด

#### เข้าร่วมขับเคลื่อนจังหวัดคุณธรรม

เพิ่มการเข้าร่วมขับเคลื่อนจังหวัดคุณธรรม

ร่วมประกาศเจตนารมณ์

🔿 ไม่เคยเข้าราม แต่นำประกาศเจตนารมณ์ไปดำเนินการ

🔿 ไม่เคยเข้าร่วม

10. องค์ความรู้ด้านการส่งเฉวิบคุณธรรมจริยธรรมที่องค์กรของท่านผลิตและเผยแพร่

เพิ่มองค์ความรู้การส่งเสริมคุณธรรม

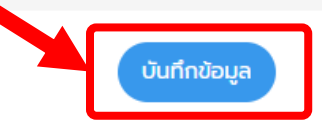

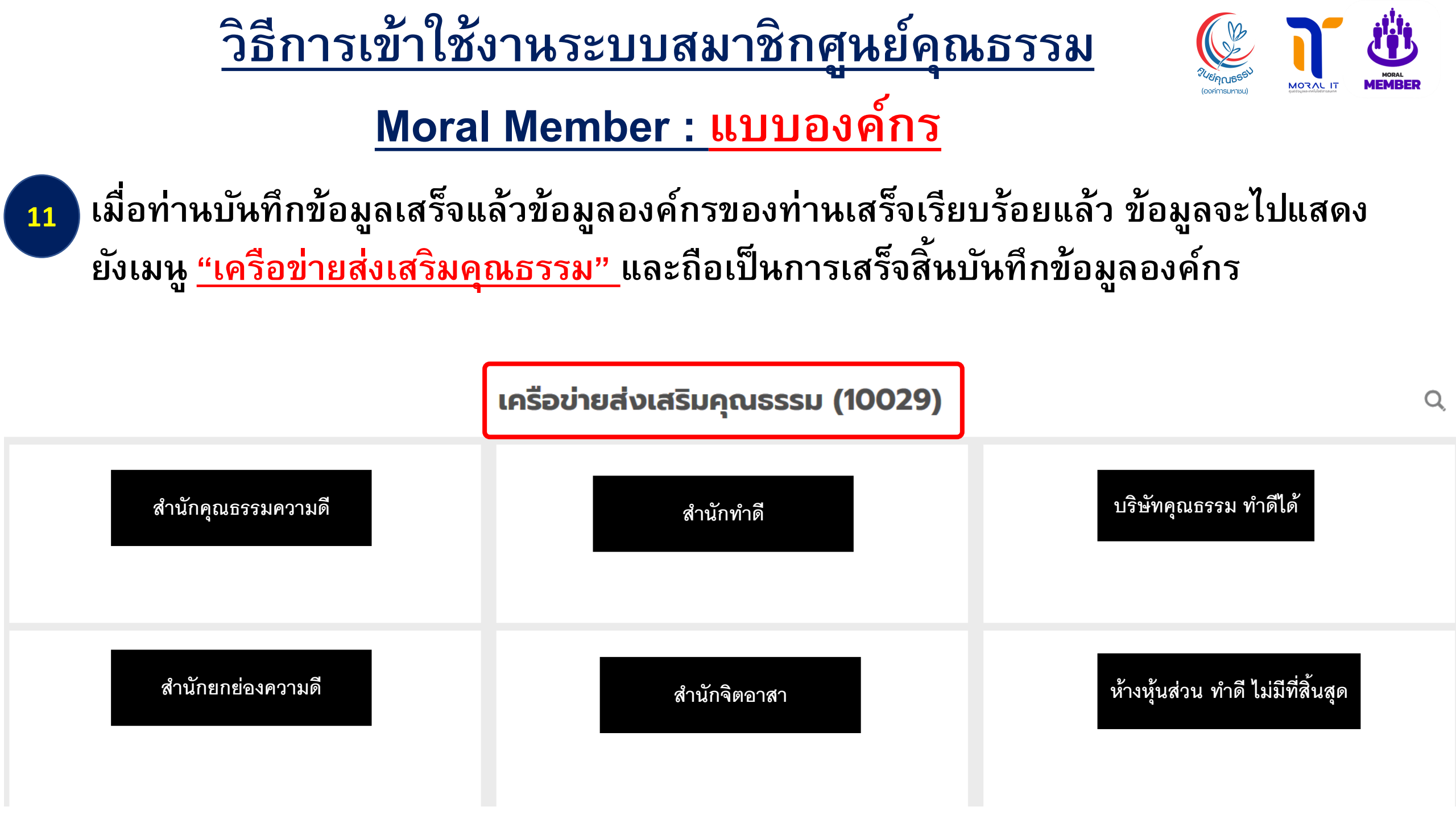

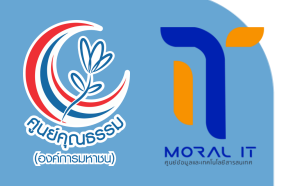

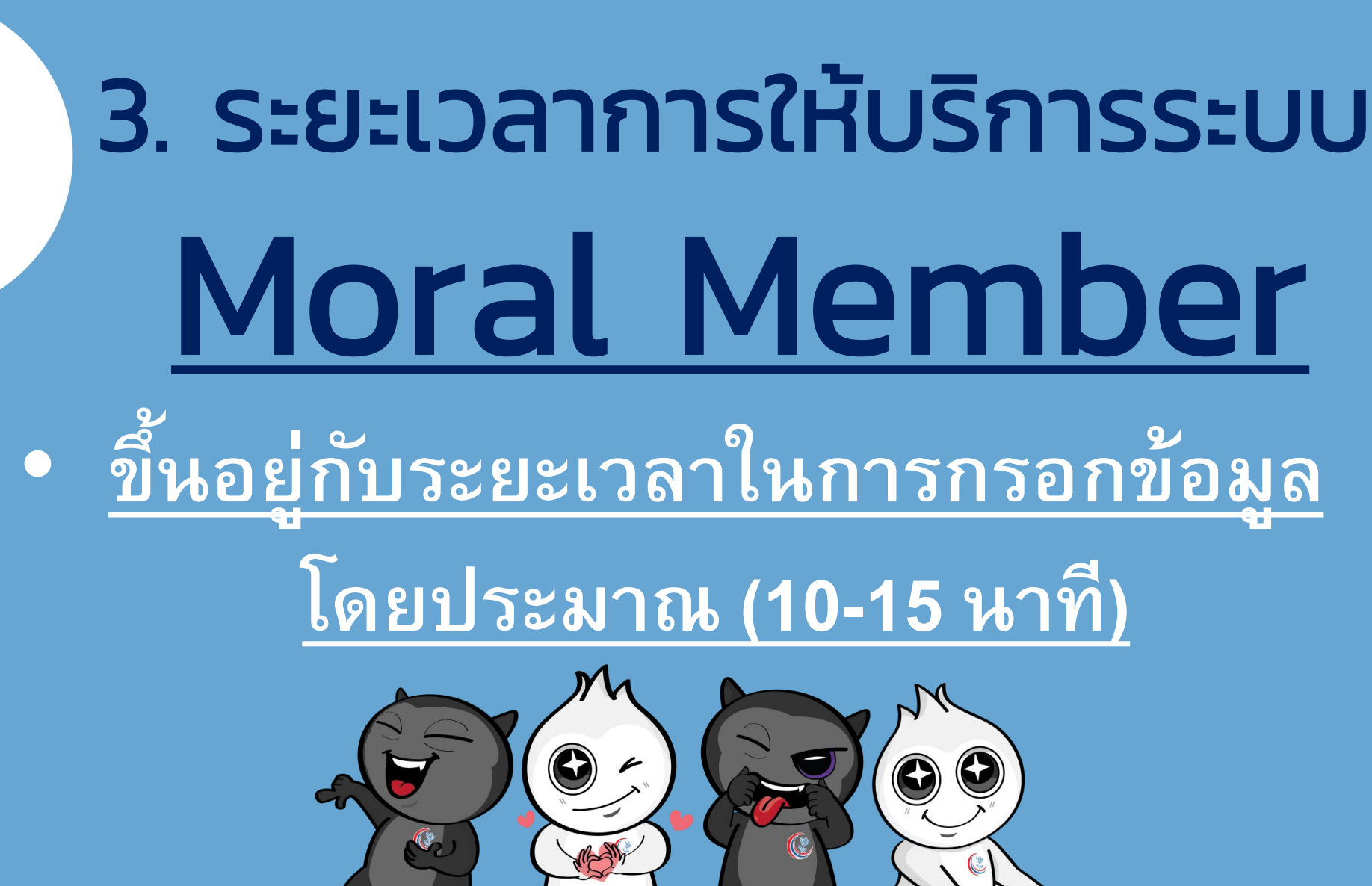

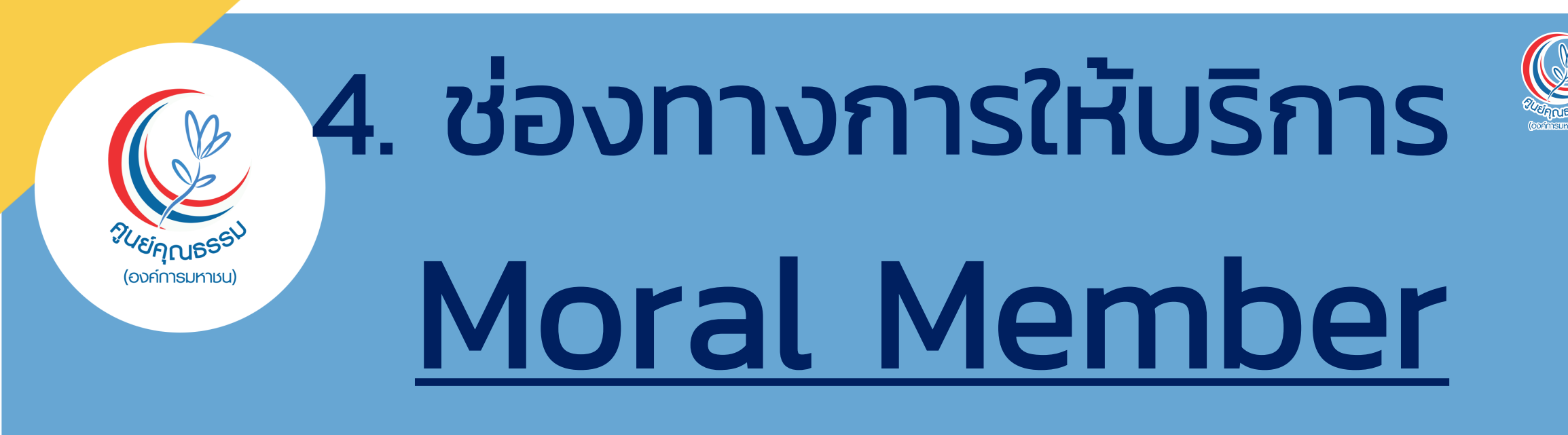

#### 1. ผ่านเว็บไซต์ https://moral.conicle.com <mark>ผ่าน Application ที่ชื่อว่า Conicle</mark> 2. Co

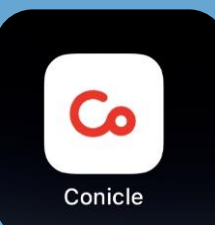

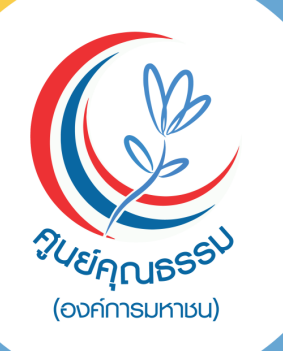

# 5. ค่าธรรมเนียม Moral Member

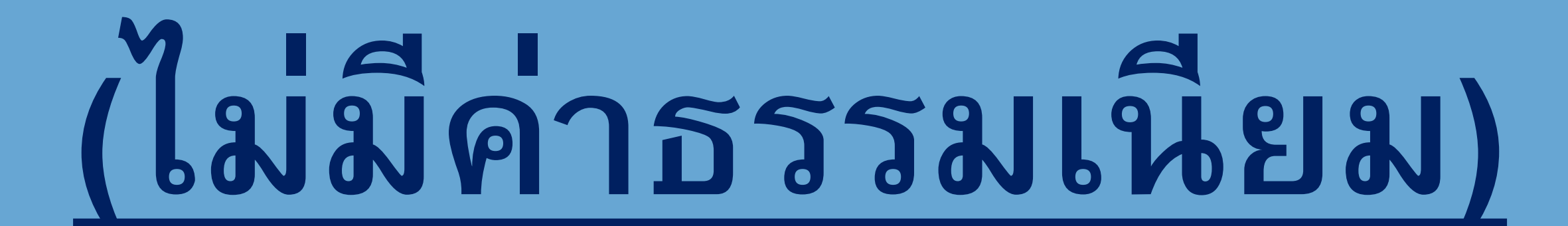

# 6. กฎหมายที่เกี่ยวข้อง

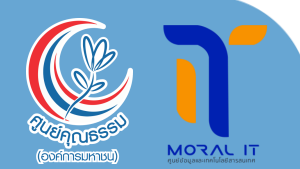

<u>นโยบายการคุ้มครอง</u> ข้อมูลส่วนบุคคล

## (Privacy Policy)

**ິ ເອັນຍຸບາຂອງ** (ອັນຍຸບາຂອງ

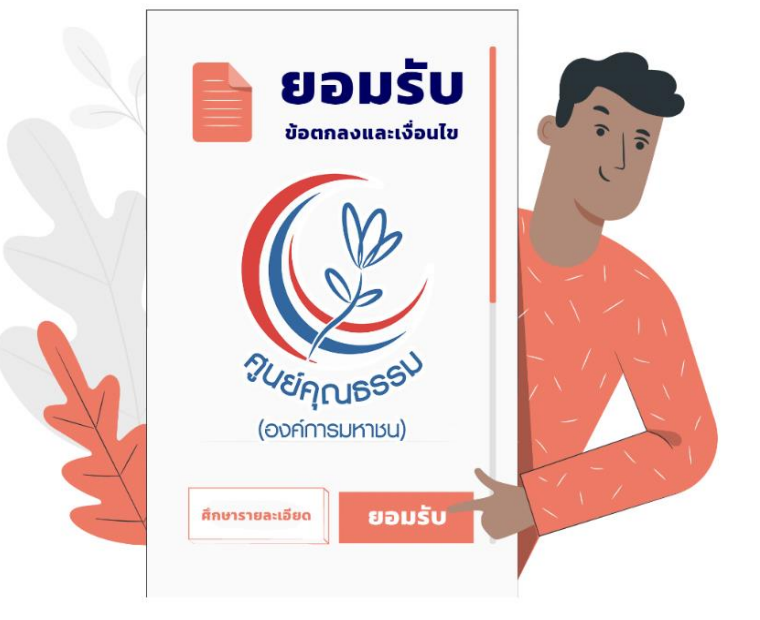

#### นโยบายการคุ้มครองข้อมูลส่วนบุคคล (PRIVACY POLICY)

ตามพระราชบัญญัติคุ้มครองข้อมูลส่วนบุคคล พ.ศ. 2562 ซึ่งจะมีผลบังคับใช้เมื่อวันที่ 1 มิถุนายน 2565 ศูนย์คุณธรรม (องค์การมหาชน) (ศคธ.) ให้ความสำคัญอย่างยิ่งต่อการคุ้มครองข้อมูลส่วนบุคคลและ การปฏิบัติตามกฎหมายคุ้มครองข้อมูลส่วนบุคคล และเพื่อให้เจ้าของข้อมูลส่วนบุคคลเชื่อมั่นว่า ศคธ. จะดูแลรักษาข้อมูลส่วนบุคคลของเจ้าของข้อมูลส่วนบุคคลและให้มีมาตรการรักษาความมั่นคงปลอดภัย ที่เหมาะสมทั้งนี้เพื่อให้การจัดกิจกรรมเป็นไปอย่างราบรื่น ตามวัตถุประสงค์ของการจัดงาน ศคธ. จึงขอ ใช้ข้อมูลส่วนบุคคลที่ท่านลงทะเบียนไว้เพื่อติดต่อประสานงาน รวมถึงการใช้ข้อมูล รูปถ่าย และวิดีโอต่างๆ เพื่อเป็นการประชาสัมพันธ์การจัดกิจกรรมต่อไป

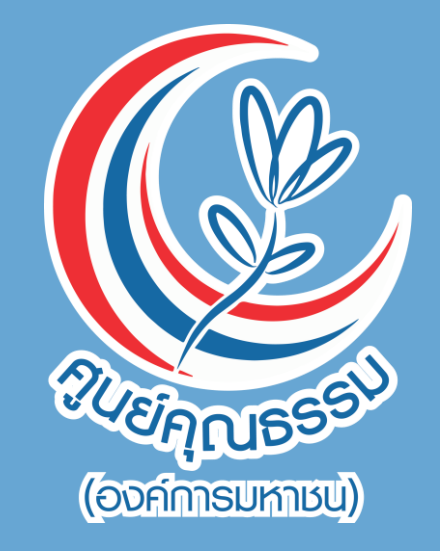

# ๑๐๐ ๑๐๐ ๑๐๐ ๑๐๐ ๑๐๐ ๑๐๐ ๑๐๐ ๑๐๐ ๑๐๐ ๑๐๐ ๑๐๐ ๑๐๐

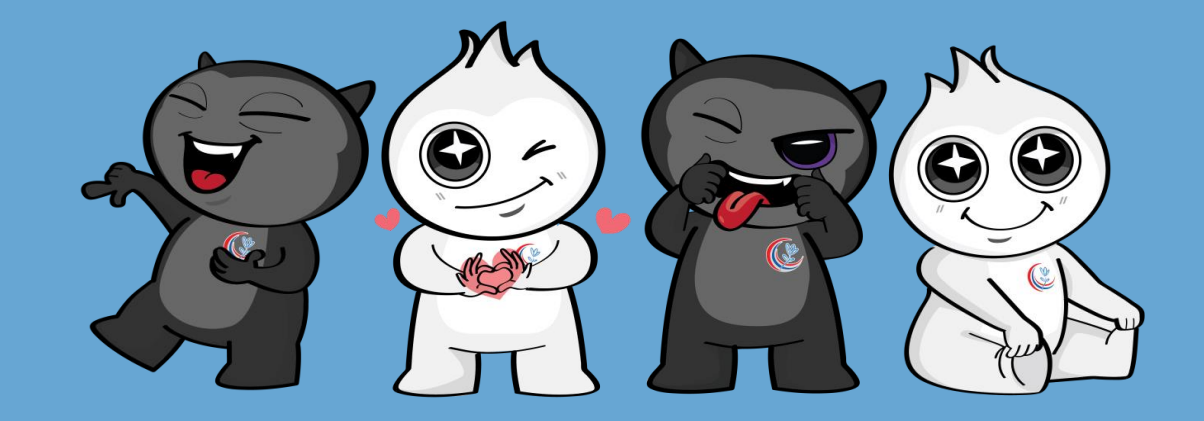